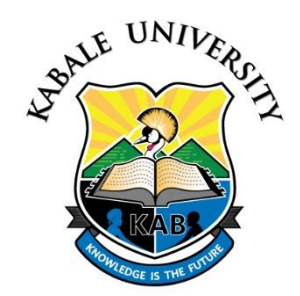

#### UPDATING YOUR STAFF PROFILE ON THE UNIVERSITY WEBSITE

A staff profile is a web page on the University website that contains information related to an Individual Staff member and his or her related work. To modify or edit an existing profile page on the University website, follow the steps below;

**Step 1**: Access <u>Kabale University Main Website</u> on a computer using <u>www.kab.ac.ug</u> or <u>click</u> <u>here</u>.

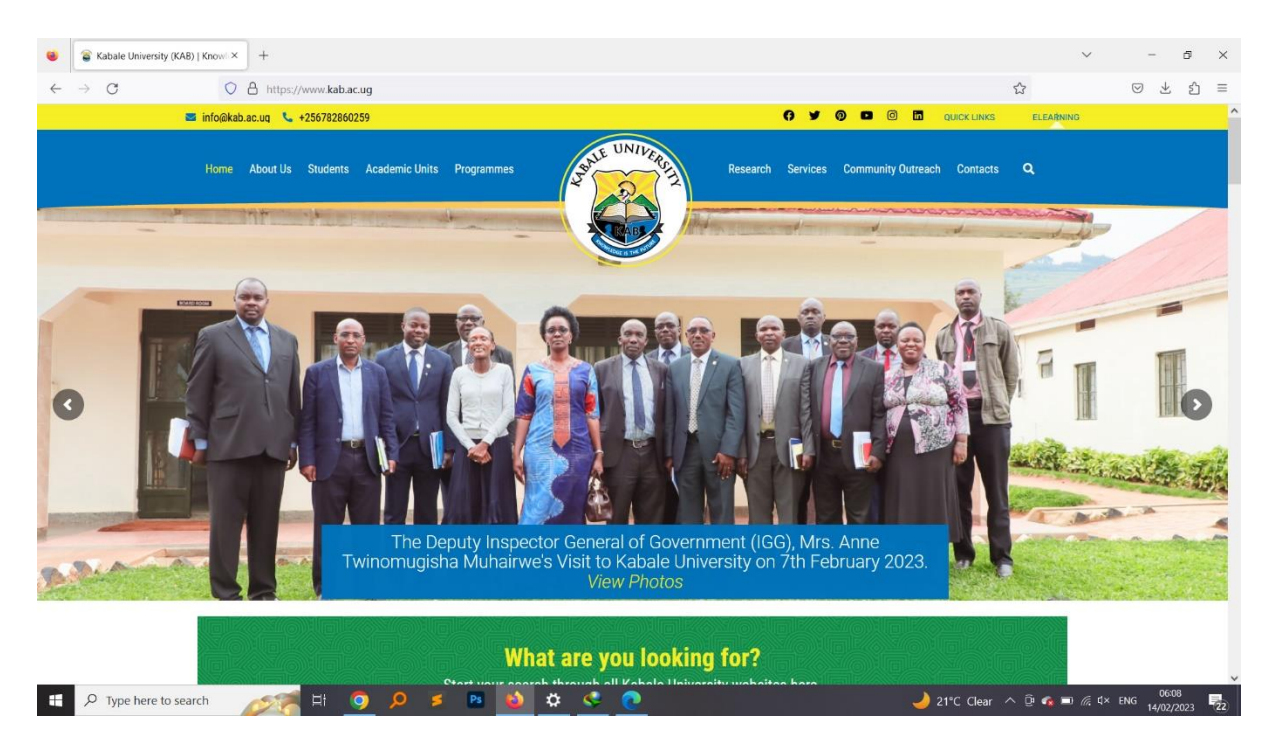

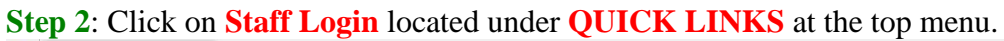

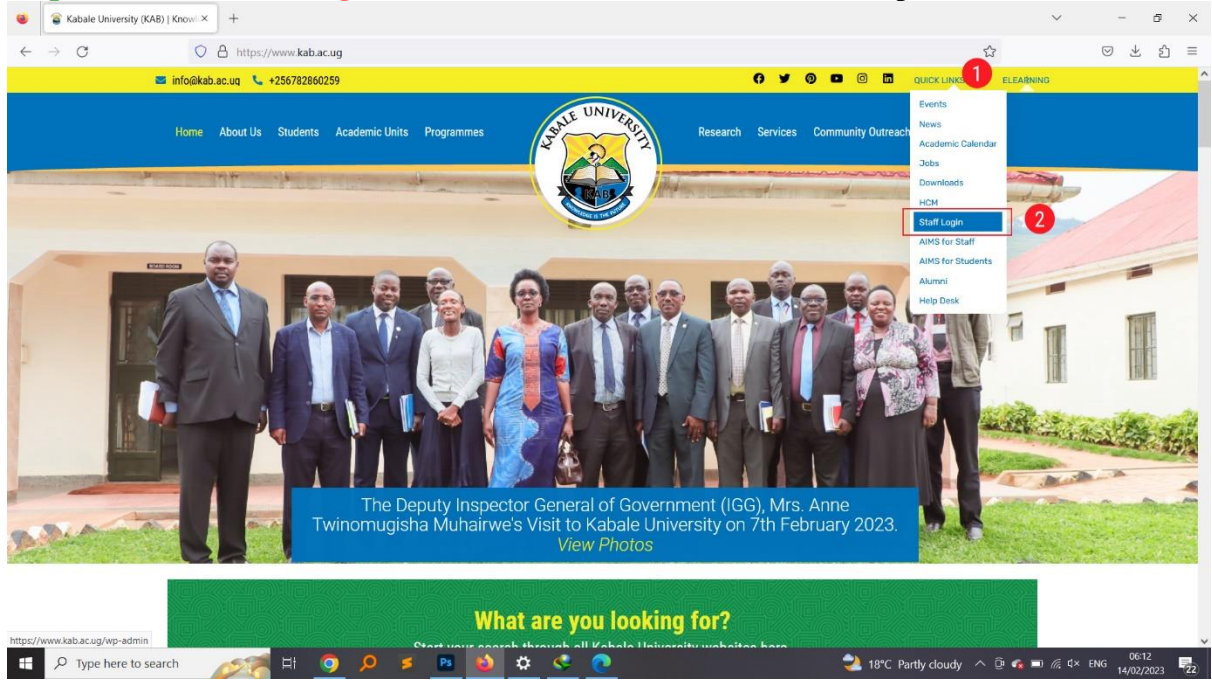

#### Step 3: On the next screen, Click Login with KAB Email Button

| Solution ■ Contract = Solution ■ Solution ■ Solutio |                                                 | ~            | - 5                     | ×  |
|----------------------------------------------------------------------------------------------------|-------------------------------------------------|--------------|-------------------------|----|
| ← → C O A https://www.kab.ac.ug/wp-login.php?redirect_to=htt                                                                                                    | ps%3A%2F%2Fwww.kab.ac.ug%2Fwp-admin%2F&reauth=1 | \$           | ⊗ ± £                   | ≡  |
|                                                                                                    | Username or Email Address                       |              |                         |    |
|                                                                                                    | Password                                        |              |                         |    |
|                                                                                                    | C Log In Remember Me                            |              |                         |    |
|                                                                                                    | G Login with KAB Email                          |              |                         |    |
|                                                                                                    | Lost your password?                             |              |                         |    |
|                                                                                                    | ← Go to Kabale University                       |              |                         |    |
|                                                                                                    |                                                 |              |                         |    |
| 📲 🔎 Type here to search 🛛 💉 🛤 👔                                                                                                    | 2 18°C Partly cloudy                            | ^ ĝ 🍖 🗉 🦟 4× | ENG 06:26<br>14/02/2023 | 22 |

| < > C | O A hitsey/dense lab as us to | us lonis shuženičenst to - https://260/300/300/300-sec.us//2005-admin | / 2E8.com/db = 1      | ~ |       |
|-------|-------------------------------|-----------------------------------------------------------------------|-----------------------|---|-------|
| 0     |                               | p-login.phpredirect_to=nttps%5A%zr%zr%zrwww.kab.ac.ug%zrwp-admin      | szrocreautn= i        | M | 0 2 2 |
|       |                               | Sign in - Google Accounts — Mozilla Firefox                           | - 0 X                 |   |       |
|       |                               | ○ A == https://accounts.google.com/o/oauth2/auth/oa                   | uthchooseaccour 삶 원 = |   |       |
|       |                               | G Sign in with Google                                                 | î                     |   |       |
|       |                               | Choose an account                                                     | t<br>Nebsite          |   |       |
|       |                               | to continue to Rabate oniversity i                                    | vebalte.              |   |       |
|       |                               | Collins Nowamani<br>webmaster@kab.ac.ug                               | Signed out            |   |       |
|       |                               | Kabale University                                                     | Signed out            |   |       |
|       |                               | Michael Mutebi<br>mwessl85@gmail.com                                  | Signed out            |   |       |
|       |                               | c communications@kab.ac.ug                                            | Signed out            |   |       |
|       |                               | Turahe Enid<br>2022aksw0597w@kab.ac.ug                                | Signed out            |   |       |
|       |                               | Collins Mann<br>collinsnowamani@gmail.com                             | Signed out            |   |       |
|       |                               | Murangira Jones<br>Jmurangira@keb.ac.ug                               | Signed out            |   |       |
|       |                               | L                                                                     | · · · · ·             |   |       |

### Step 4: Sign in with your University Email address and password

# Step 5: Click on Staff Profile located on the left Verticle Menu

| Dashboard < Kabale University - × +                                                                                                    |                                                                                                    | ✓ - ₫ ×                                                  |
|----------------------------------------------------------------------------------------------------|----------------------------------------------------------------------------------------------------|----------------------------------------------------------|
| ← → C O A https://www.kab.ac.ug/wp-admin/?nsl_bypass_cache                                                                                      | =7d08162ff698ca860598882f92ec1666                                                                                                    | ☆ ♡ ½ ጏ ≡                                                |
| 🚯 📸 Kabale University 🕂 New                                                                                                    |                                                                                                    | 📮 Howdy, Webmaster 🤱 🔷                                   |
| Staff Profile Dashboard                                                                                                    |                                                                                                    | Screen Options 🔻 Help 🔻                                  |
| Projects     Publications     Collapse menu                                                                                                    | anager<br>nd administration, email lock and 100+ other awesome features                                                                                                    | SHOW ME                                                  |
| Wpmet Stories                                                                                                    | WordPress Events and News                                                                                                    |                                                          |
| ElementsKit                                                                                                    | Attend an upcoming event near you. <b>Q</b> Select location                                                                                                    |                                                          |
| XpeedStudio is Sponsoring WordCamp Asia 2023: See You in<br>Thailand<br>How to Create Elementor Off-Canvas Menu Without Coding (4 Eas)<br>Stend | Utilizing and Contributing Teaching Saturday, Feb 18, 2023<br>& Learning Resources on 4:00 pm GMT+3<br>learn.wordpress.org<br>Online                                        | Drag boxes here                                          |
| Top 5 YouTube Video Description Generators                                                                                                    | WordCamp Entebbe March 10–11, 2023<br>Exterbibe                                                                                                    |                                                          |
| ElementaKit Crossed 900k Active Installations: Only One Step to Go<br>for Millions                                                              | Wordcamp Entebbe 2023, March March 10–11, 2023<br>10th - 11th 7:00 am GMT+3<br>Entebbe. Uganda                                                                              |                                                          |
| Need Help? 경 Blog 명 Facebook Community 명                                                                                                    | WP Briefing: Episode 49: Everything You Need to Know About the<br>Community Summit!                                                                                         |                                                          |
| Elementor Overview                                                                                                    | WordPress 6.2 Beta 1                                                                                                    |                                                          |
| Elementor v3.10.1<br>Elementor Pro v3.10.1                                                                                                    | WPTavern: Watch WordCamp Asia 2023 via Livestream February 17-19<br>WordPress.org blog: WP Briefing: Episode 49: Everything You Need to<br>Know About the Community Summit! |                                                          |
| Recently Edited                                                                                                    | WordCamp Central: Thanks to Weglot for supporting the global                                                                                                    |                                                          |
| Home Ø Feb 1st, 1:42 pm                                                                                                    | Underfullure Underfullure Acquires MID Operational Y                                                                                                    | ~                                                        |
| 🕂 🔎 Type here to search 🛛 💉 🛤 🚺                                                                                                    |                                                                                                    | 📥 18°C Mostly cloudy ∧ 🖗 🔹 🕼 ⊄× ENG 0635<br>14/02/2023 🔁 |

**Step 6**: Select the section (E.g Biography, Qualifications, Contact Details, .. etc) to Update, Enter and Format your details, and save by clicking **Update Staff Profile** Button.

| 🚯 😚 Kabale University                                                     | / + New                                                 |                                                                                                    | 📃 Howdy, Webmaster                                    |  |
|---------------------------------------------------------------------------|---------------------------------------------------------|----------------------------------------------------------------------------------------------------|-------------------------------------------------------|--|
| 🐁 Staff Profile 🛛 🖌                                                       | Staff Profile                                           |                                                                                                    |                                                       |  |
| <ul> <li>Projects</li> <li>Publications</li> <li>Collapse menu</li> </ul> |                                                         | Biography                                                                                                    | Visual Text                                           |  |
| Novaniani Collins<br>Web Systems Administrator                            |                                                         | Probagaph       •       •       •       •       •       •       •       •       •       •       •       •       •       •       •       •       •       •       •       •       •       •       •       •       •       •       •       •       •       •       •       •       •       •       •       •       •       •       •       •       •       •       •       •       •       •       •       •       •       •       •       •       •       •       •       •       •       •       •       •       •       •       •       •       •       •       •       •       •       •       •       •       •       •       •       •       •       •       •       •       •       •       •       •       •       •       •       •       •       •       •       •       •       •       •       •       •       •       •       •       •       •       •       •       •       •       •       •       •       •       •       •       •       •       •       •       •       < |                                                       |  |
|                                                                           | Qualifications                                          | Staff Category                                                                                                    | Administrative                                        |  |
|                                                                           | Research and Publications Research Platforms            | Unit(s)                                                                                                    | ICT Service Unit<br>Communication and Branding Office |  |
|                                                                           | Social Links                                            |                                                                                                    |                                                       |  |
|                                                                           | More Information                                        |                                                                                                    |                                                       |  |
|                                                                           | Contact Details<br>Update Staff Profile<br>View Profile |                                                                                                    |                                                       |  |
|                                                                           | Thank you for creating with WordPress.                  |                                                                                                    | Version 6.1                                           |  |

## <u>Step 7</u>: To view saved changes, click **View Profile**

| <ul> <li>Staff Profile ← Kabale Unive</li> <li>← → C</li> </ul>                                                                                    |                                         | rpage=staff.profile                                                                                                    | ☆                                                                                                    | ~                                                   |             | ு<br>2        | ×  |
|----------------------------------------------------------------------------------------------------|-----------------------------------------|----------------------------------------------------------------------------------------------------|----------------------------------------------------------------------------------------------------|-----------------------------------------------------|-------------|---------------|----|
| Image: Staff Profile       Image: Staff Profile         Image: Projects       Image: Publications         Image: Collapse menu       Collapse menu | New New New New New New New New New New | Collins has solid experience in HTML, PHP, MySQL, CMS and use of SEC<br>well as the use of major content management systems that include World<br>Collins has a Bachelor's Degree in Computer Science from <u>Mbarane Unive</u><br>(MUST) and currently pursuing a Master of Science in Information System<br>holds professional certifications in;<br>• Huawei Certified Academy Instructor (HCAI)<br>• Huawei Certified ICT Associate (HCIA) - Datacom<br>Staff Category Administrative<br>Unit(s) ICT Service Unit<br>Communication and Branding Office | The drive traffic and eng<br>rress, Joomla and drupa<br>rsity of Science and Tec<br>ns(MSeIS) at MUST. Co | age users a<br>d.<br><u>innology</u><br>Jilins also | dy, We      | rsion 6.1     | •  |
| ・ ア Type here to search                                                                                                    | h 🛛 💉 🗧 🛱 🧑 🔎 💈 🖻                       | 🎃 🕹 18°C Par                                                                                                    | tly cloudy \land 📴 🦚 🎫                                                                                    | <i>ſ</i> ∂; ⊄× EN¢                                  | G<br>G 14/0 | :55<br>2/2023 | 22 |

Step 8: After updating, secure your profile account by signing out. Hover on Howdy, ... in the top right then Click Log Out

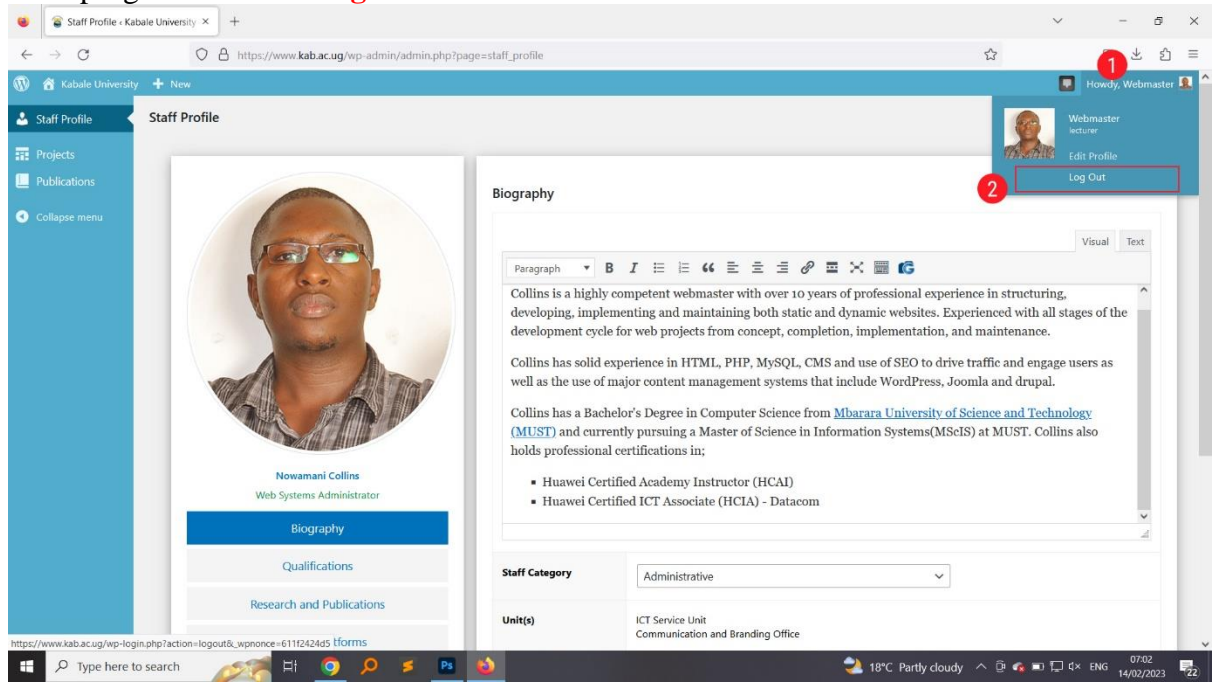

That's it